# ROGER TECHNOLOGY QUICK Start (TRI MASTER/SLAVE

## ≝**⊔≡**≓**⊢**[°r» ∈ . ( €

Rev01 17/08/2020

CTRL is the range of 36V DC digital controllers installed with the barrier applications.

### 1. Typical installation (purely for information)

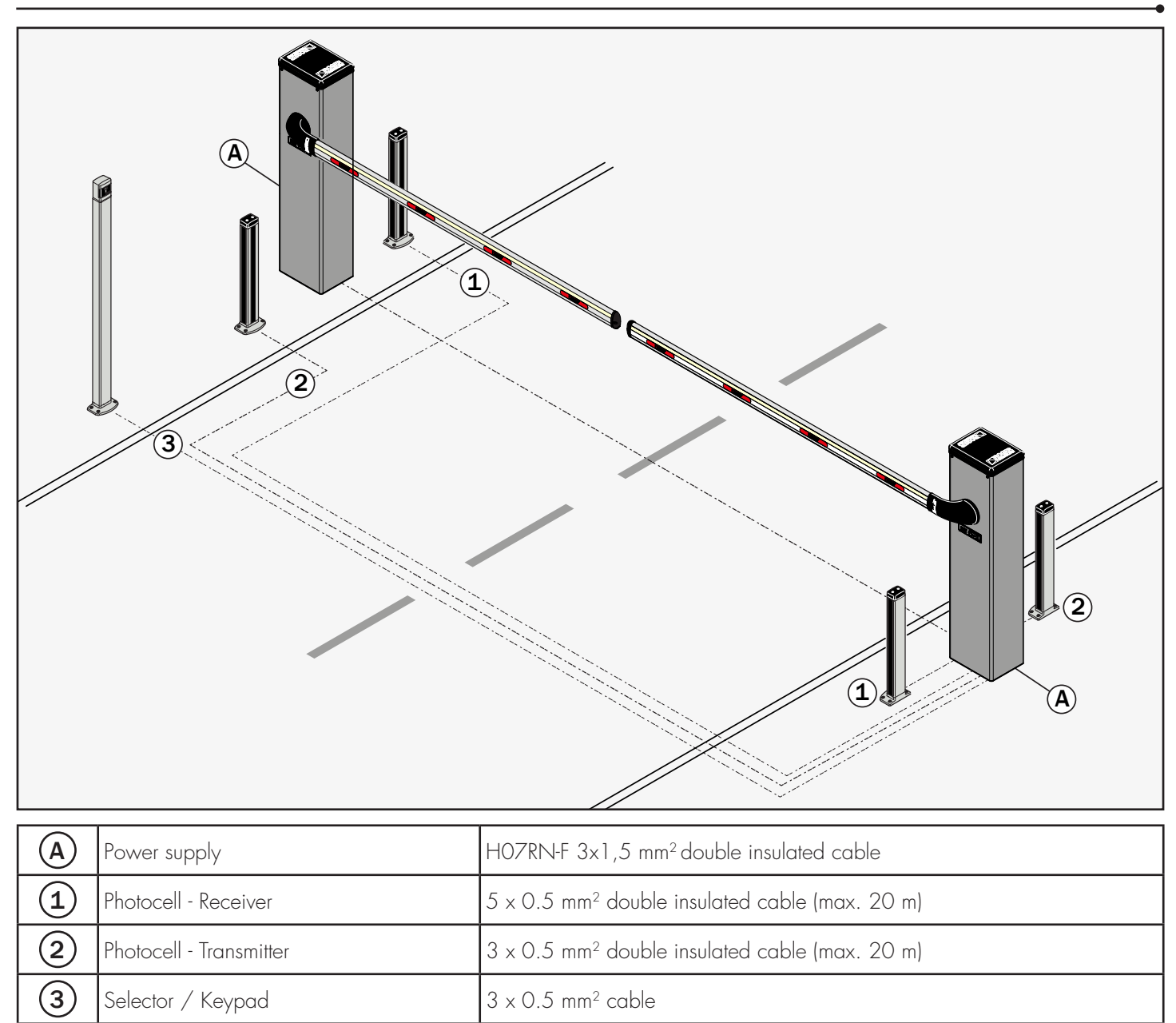

### ROGER TECHNOLOGY Via S. Botticelli 8 • 31021 Bonisiolo di Mogliano Veneto (TV) • ITALIA P.IVA 01612340263 • Tel. +39 041.5937023 • Fax. +39 041.5937024 info@rogertechnology.com • www.rogertechnology.com

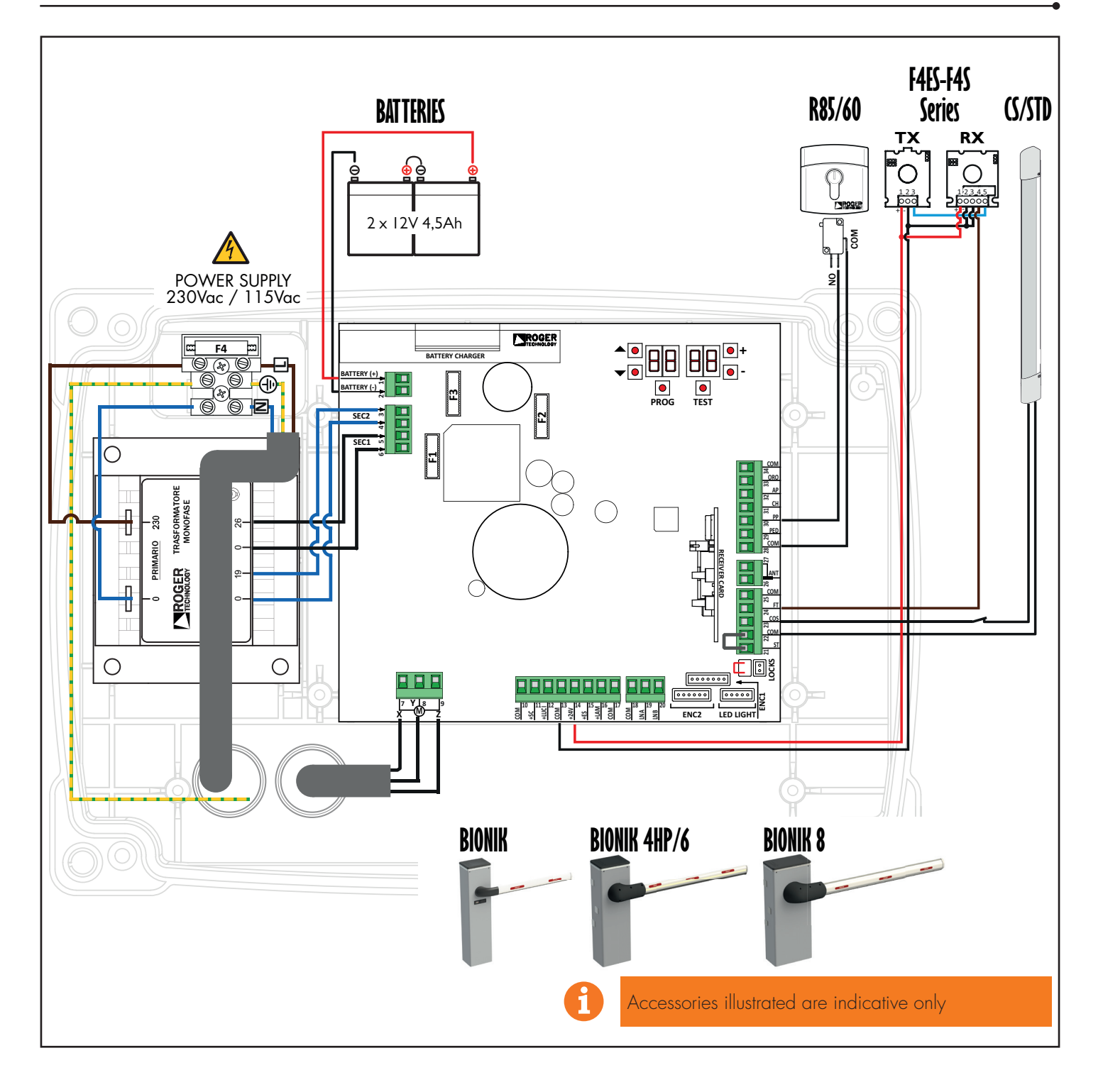

### 3. Display: functions and settings

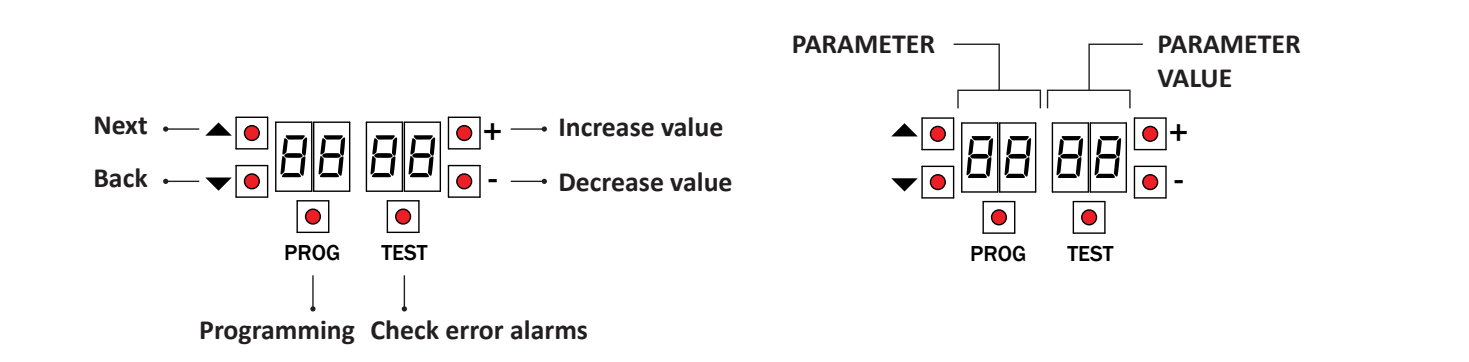

### 4. Before starting ...

### a) IMPORTANT: Select the length of the boom with the parameter B *i*.

It is very important that this parameter is selected correctly. An incorrect setting may cause severe damage or injury.

| A 1 00  | AG/004<br>KB/004<br>BI/004HP | up to 3 m         |  | A 1 03 | BI/004 | up to 3 m       |   |
|---------|------------------------------|-------------------|--|--------|--------|-----------------|---|
| A 1 D 1 | AG/004<br>KB/004<br>BI/004HP | from 3 m to 4,5 m |  | A 1 04 | BI/004 | from 3 m to 4 m |   |
| R 1 02  | AG/006<br>KB/006<br>BI/006   | from 4,5 m to 6 m |  | A 1 05 | BI/008 | up to 8 m       | F |

b) Check the spring balance setting and the mechanical stop setting. See the installation manual for the barrier.

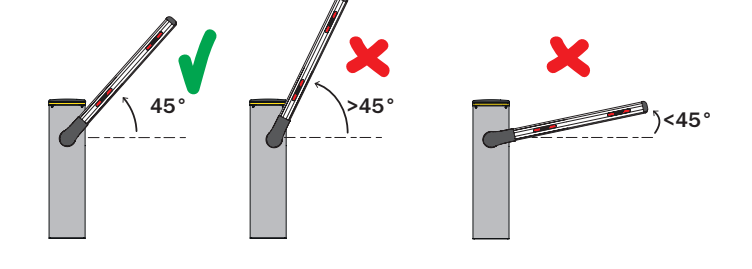

- c) With both control units not powered (and with battery disconnected, if present), make the bus connections on the MASTER and SLAVE control units
- d) Enable RS485 serial communication (MASTER): RD 11
- e) Enable RS485 serial communication (SLAVE): RD ID
- f) Select the position of the barrier in relation to the gate, using

parameter 71. The factory setting of the parameter is with the barrier installed on the right (110) and the boom opening/closure gate on the left (seen from the inspection hatch side).

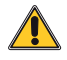

If the installation position is changed from the right to the left, the position of the spring(s) must also be changed.

IMPORTANT! Lubricate the pivot points with lithium based grease

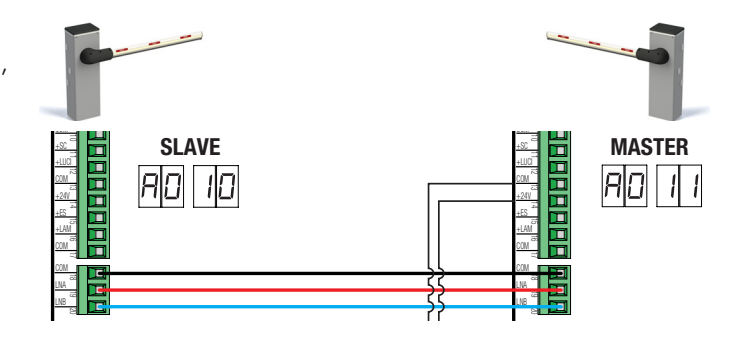

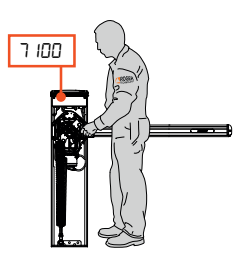

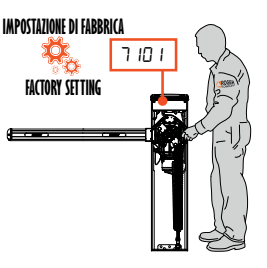

### **5. MASTER acquisition procedure**

- Check that the barrier boom is at 45°.
- 2. Press and hold PROG for 4 s.
- 3. RPP- appears on the display. 4
- Open the release cover.
- 5. PHRS appears.
- 6. Wait until the message PHR5 flashes. 7. Close the release cover.
- 8. AULD appears.
- 9
- The barrier starts to open.
- 10. Once the barrier is open, the message RULD flashes on the display after a few seconds and the barrier starts to close.
- 11. When the barrier is closed, the safety device symbols are displayed.

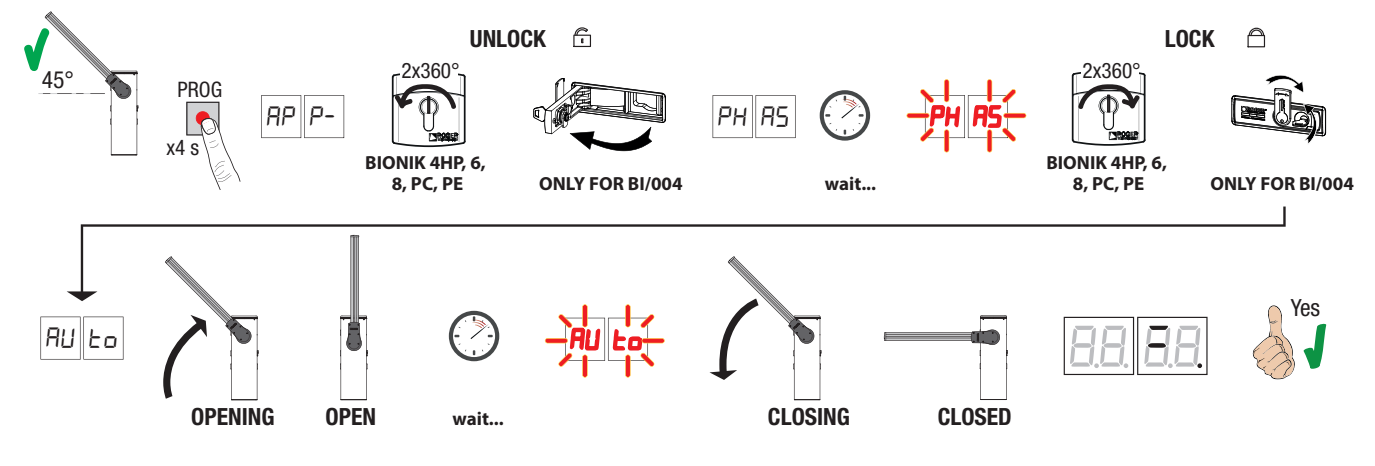

### **5. SLAVE acquisition procedure**

- 1. Check that the barrier boom is at 45°.
- 2. 3. Press and hold PROG for 4 s.
- RPP- appears on the display.
- 4. Open the release cover.
- 5. PHRS appears.
- 6. Wait until the message PHR5 flashes.
- Close the release cover. 7.
- RULD appears. 8.
- Q The barrier starts to open.
- 10. Once the barrier is open, the message RULD flashes on the display after a few seconds and the barrier starts to close.
- 11. When the barrier is closed, the safety device symbols are displayed.

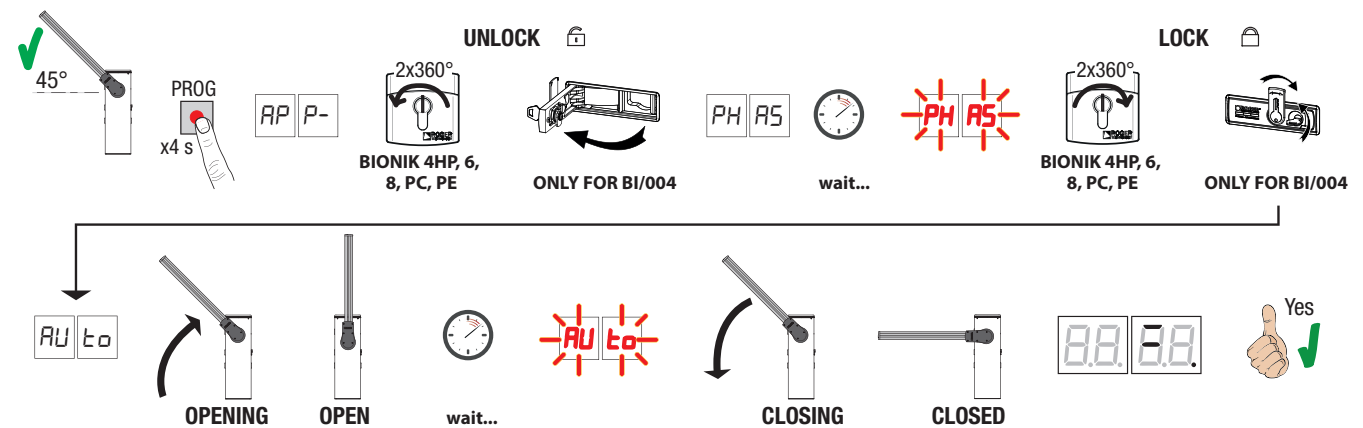

The parameters concerning the functionality of the central unit are managed exclusively by the MASTER central unit which automatically passes them to the SLAVE central unit. Only parameters R0, 19, 3 1 and 73 must be set on the SLAVE control unit. 

### 6. Setting basic parameters

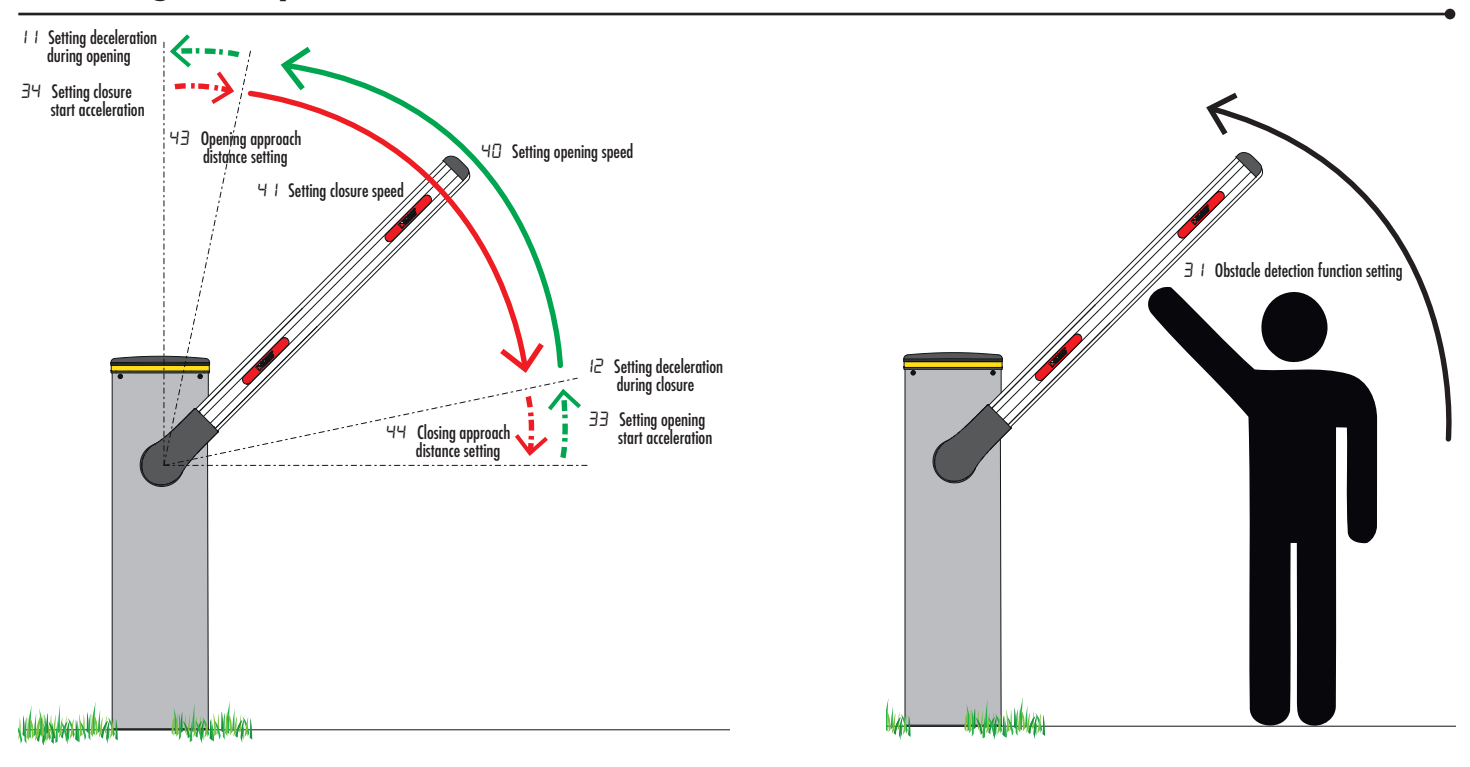

### 7. Programming a NEW transmitter

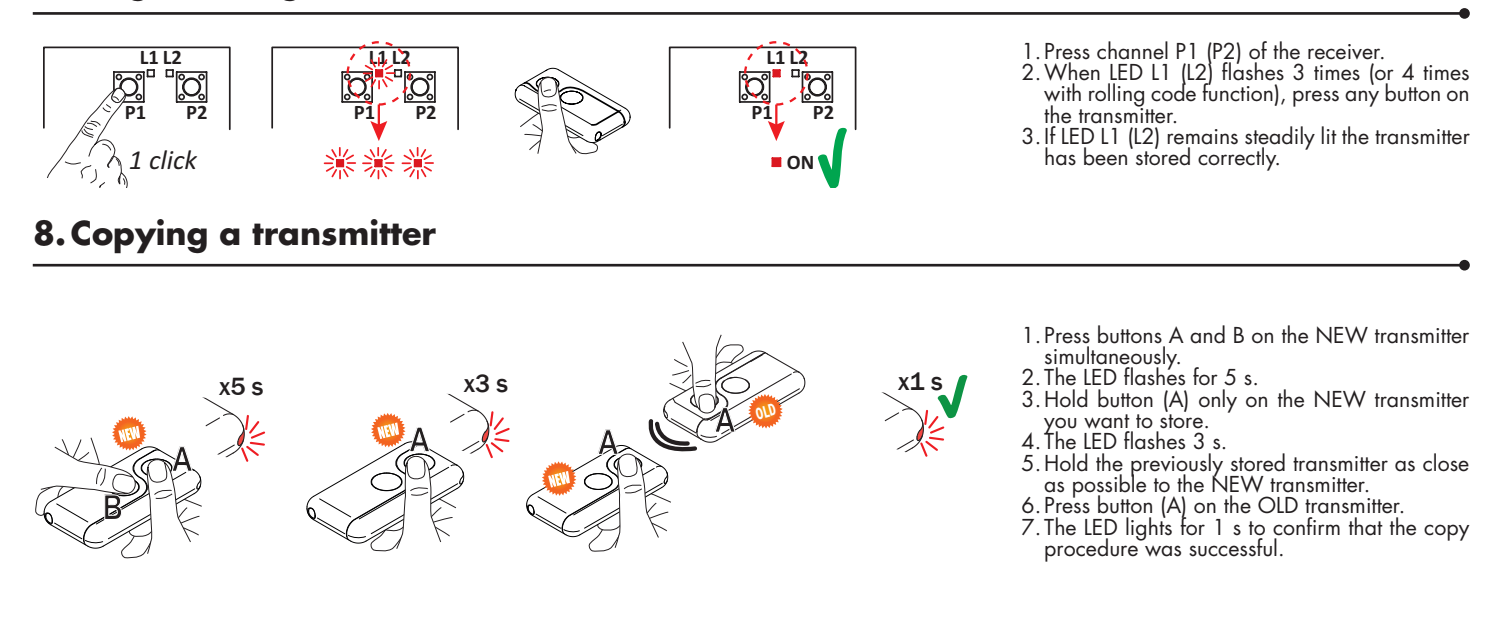

### 9. Photocells grounding connection

### Grounding connection negative terminal (COM) photocells series F4ES/F4S or other than Roger Technology

In case of malfunction, or failure to intervene in case of dimming, or continuous detection, or abnormal behaviour of the automation (gate, overhead door, barrier, etc.), it is advisable to connect the negative terminal (COM) of the photocells to the grounding of the system.

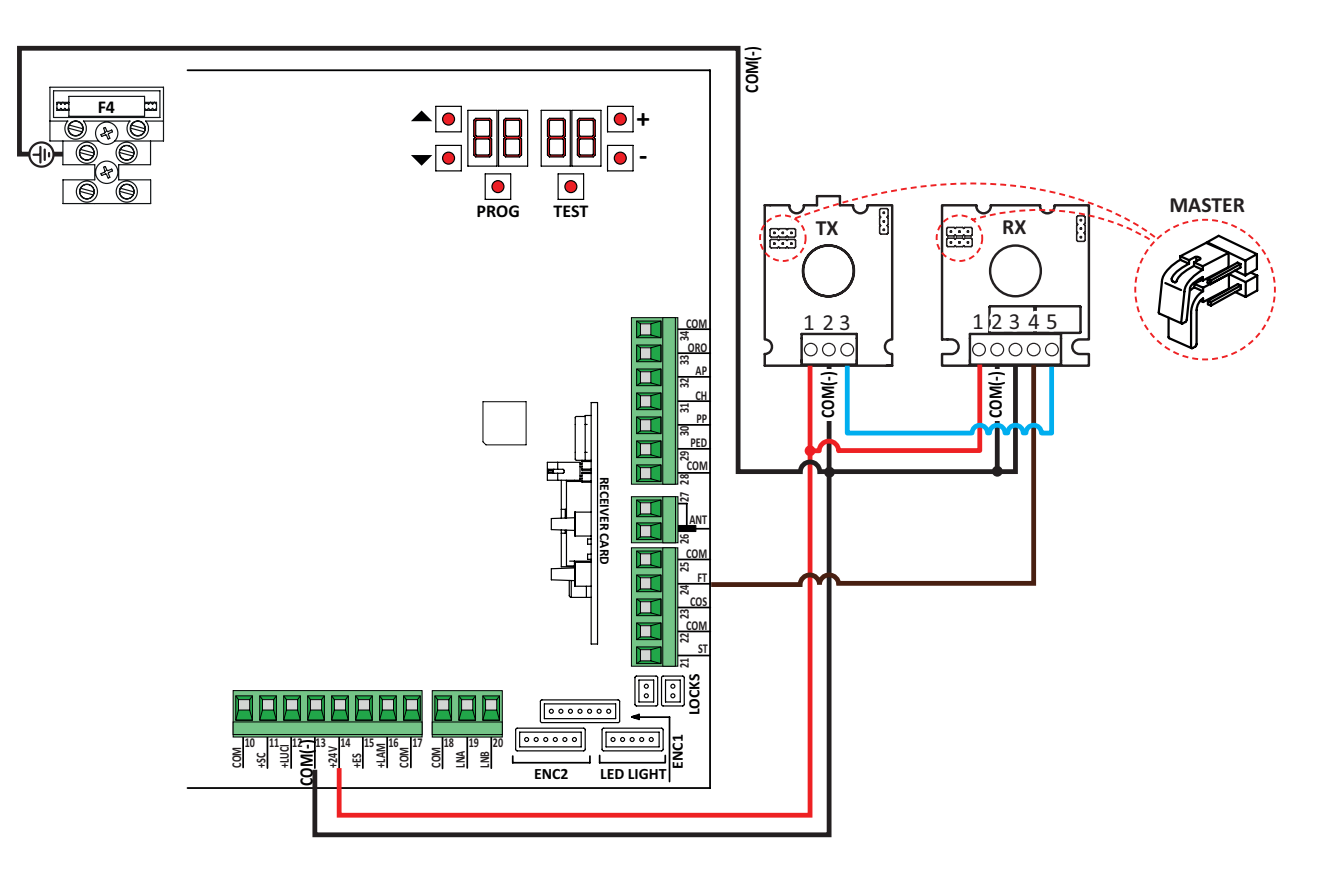

This document is a basic quick guide for the initial installation of a barrier. For complete information concerning the control unit, the motor and the accessories mentioned in this quick guide, see the technical manuals available in the B2B area of the website www.rogertechnology.it

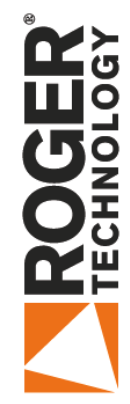

# **BIONIK BARRIER CONFIGURATION**

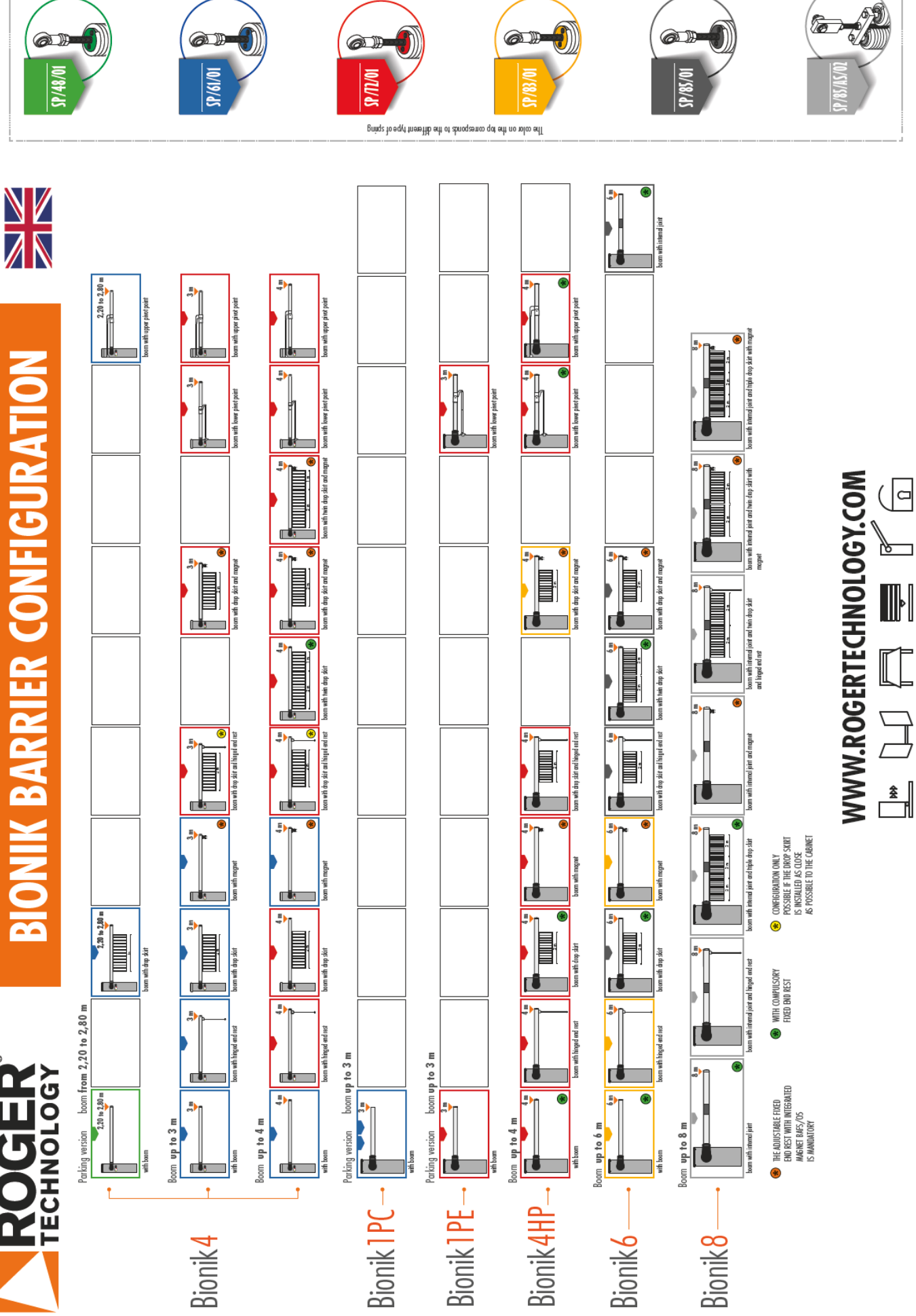

Ô

Ø